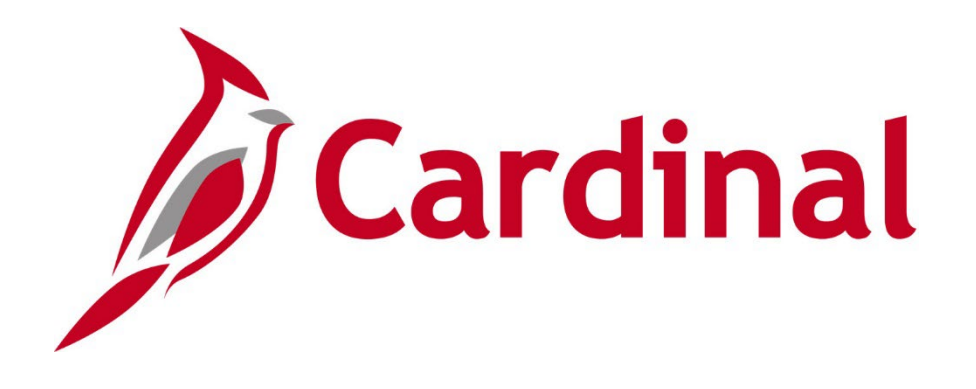

#### **Human Capital Management (HCM)**

#### FY24 December Legislative Salary Increase Refresher November 14, 2023

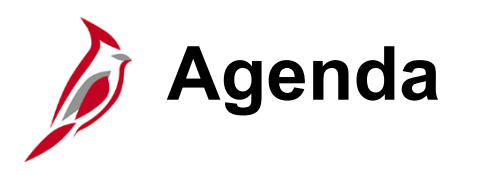

- FY24 December Legislative Salary Increase Overview
  - Who is Eligible for the Increase?
  - Wage Base Rate Increases
  - Opting Out of Tool?
- Legislative Salary Increase Tool
- Reviewing Employee Data
- Verify Your Business Unit(s)
- Addressing Errors
- Demonstrations
- Ways to Minimize Correction Tickets
- Q&A
- Additional Support

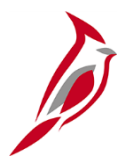

#### FY24 December Legislative Salary Increase Overview

# Scope of FY24 Legislative Salary Increase

Chapter 1 of the 2023 Virginia Acts of Assembly, Special Session I, authorizes a two percent salary increase effective **December 10, 2023** for eligible full- and part-time **classified** and **other salaried state employees**, including appointed, at-will, and faculty employees, **unless otherwise specified in the memorandum**. **Adjunct Faculty** employees at two- and four-year colleges and universities are also eligible for the two percent salary increase.

- Agencies will have the option to evaluate, verify, and process salary increases, for eligible employees, using the Legislative Salary Increase (SLI) Tool.
- Agencies will no longer use the DHRMs file utility to process Legislative Salary Increases.

# Who is Eligible for the Increase?

The Legislative Salary Increase tool is configured to system block salary increases based upon criteria as documented in the "<u>Fiscal Year 2024</u> <u>December 10, 2023 Authorizations and</u> <u>Compensation Activities</u>".

- Salaried employees hired on or before 9/10/2023, and remain employed on 12/10/2023.
- Employees covered by Virginia Personnel Act (VPA) must have achieved a performance rating of Contributor or higher.
- Not on Unpaid Leave (LOA).
- If on Paid Leave (PLA) with overdue or missing Expected Return Date must have expected return date of 12/10/2023 or greater.

| JANET L. LAWSON<br>DIRECTOR                    | COMMONWEALTH OF VIRGINIA<br>Department Of Human Resource Management                                                                                                    | James Monroe Building<br>101 N. 14* Street, 12* Floor<br>Richmood, Virginia 2210<br>Tel: (1649 225-2131<br>(TTY) 711 |  |  |  |  |  |  |
|------------------------------------------------|----------------------------------------------------------------------------------------------------|----------------------------------------------------------------------------------------------------|--|--|--|--|--|--|
|                                                | October 6, 2023                                                                                                    |                                                                                                    |  |  |  |  |  |  |
| MEMORAN                                        | DUM                                                                                                    |                                                                                                    |  |  |  |  |  |  |
| TO:                                            | Agency Human Resource Directors                                                                                                    |                                                                                                    |  |  |  |  |  |  |
| FROM:                                          | Rue Collins White<br>Chief Deputy Director, Department of Human Resource Manager                                                                                                    | nent (DHRM)                                                                                                    |  |  |  |  |  |  |
| SUBJECT:                                       | FY24 December 10, 2023 Authorizations and Compensation Acti                                                                                                    | vities                                                                                                    |  |  |  |  |  |  |
| Please be adv<br>FY24. The fo<br>the 2023 Virg | Please be advised of the following information concerning compensation activities for December FY24. The following compensation activities are included in the directives found in <u>Chapter 1 of</u> the 2023 Virginia Acts of Assembly, Special Session I.                                                          |                                                                                                    |  |  |  |  |  |  |
| 1) Decer                                       | nber 10, 2023 Employee Salary Increases                                                                                                    |                                                                                                    |  |  |  |  |  |  |
| Item 4<br>author<br>and pa                     | December 10, 2023 Employee Salary Increases     Item 483 S. Chapter 1 of the 2023 Virginia Acts of Assembly, Special Session I     authorizes a two percent salary increase effective December 10, 2023 for eligible full-     and partitime classified and other salaried state employees including appointed stawill |                                                                                                    |  |  |  |  |  |  |

and faculty employees, unless otherwise specified in this memorandum. Adjunct Faculty

employees at two- and four-year colleges and universities are also eligible for the two

percent salary increase.

# Wage Base Rate Increases

The base rates of pay for wage employees may be increased by up to two percent effective no earlier than **December 10, 2023**.

- The cost of increases for wage employees shall be borne by existing funds appropriated to each agency.
- The Legislative Salary Increase Tool does not process increases for hourly employees.
- Agencies will need to enter these increases via one of the following methods:
  - HR003 Employee Data Upload interface
  - HR413 Job Data Mass Upload Template
  - Manually keying into Cardinal using:
    - Action Code of "Pay Rate Change" (PAY)
    - Reason Code of "FY24 Dec Statewide Increase" (SLI)

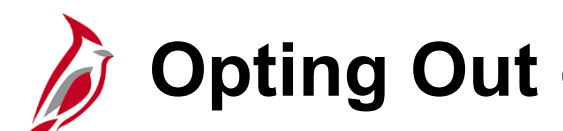

**Opting Out of the Tool?** 

If your agency would prefer to enter the December increases into Cardinal HCM via one of the following methods:

- HR003 Employee Data Upload interface ٠
- HR413 Job Data Mass Upload Template ٠
- Manually keying into Cardinal using: ٠
  - Action Code of "Pay Rate Change" (PAY)
  - Reason Code of "FY24 Dec Statewide Increase" (SLI)

**Then** your agency **Must Opt Out** of using the Legislative Salary Increase Tool.

- Opting Out will exclude the <u>entire</u> Business Unit from the centralized processing.
- Once an Agency opts out, the HR Administrator's work on this Tool is • complete. No additional review or verification is required.

**Note**: Opting out of this tool does not impact the agency's ability to use the tool for future legislative salary increases.

#### Opting Out of the Tool? Follow these steps!

- 1. Navigation: Workforce Administration > Job Information > Legislative Salary Increase > Legislative Salary Inc Review
- 2. Select the **Salary Increase Cycle** "FY2024\_DEC" and **Business Unit**
- 3. In the **Summary Statistics** section
  - Check the **Opt Out** checkbox
  - Click the Save or Save Only button

| Opt Out | Business Unit | To Be Processed | System<br>Blocked | Agency Blocked | Total |
|---------|---------------|-----------------|-------------------|----------------|-------|
|         | 10000         | 138             | 22                |                | 160   |

**Note**: For more information on Opting Out, reference the <u>HR351\_Using the</u> <u>Legislative Salary Increase Tool (FY24)</u>. This job aid can be found on the <u>Cardinal website</u> in **Job Aids** under **Learning**.

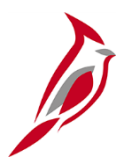

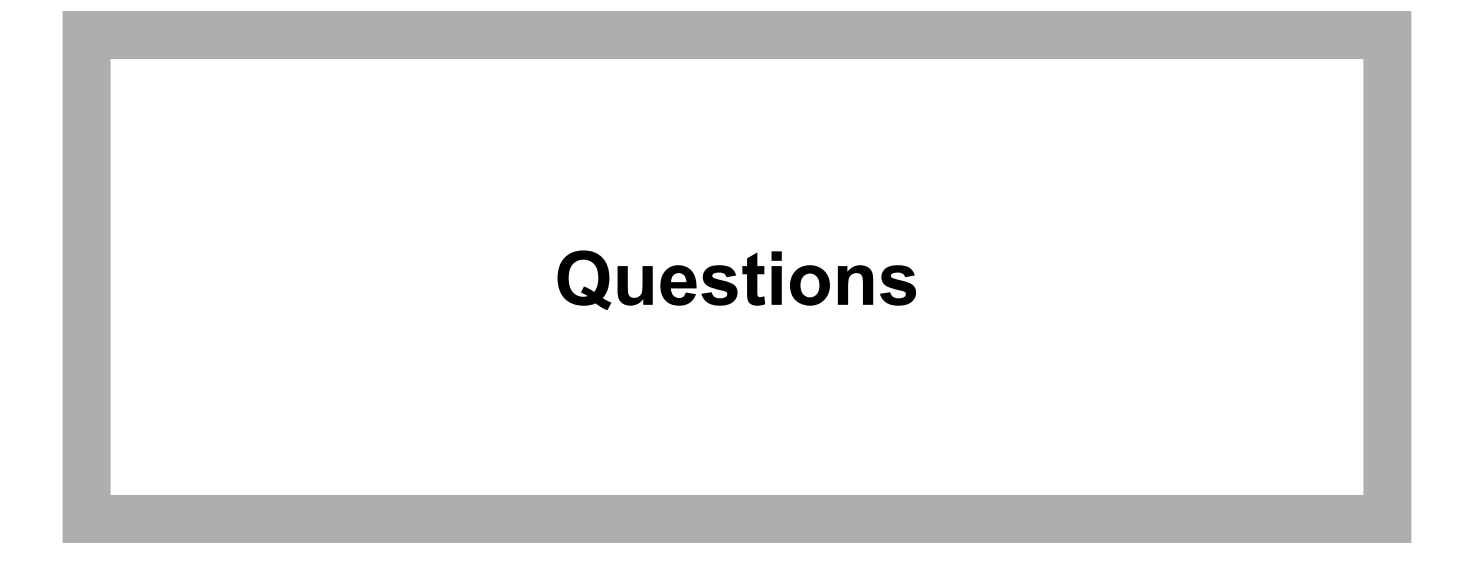

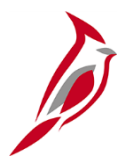

#### **Legislative Salary Increase Tool**

#### Legislative Salary Inc Review page

#### Navigation: Workforce Administration > Job Information > Legislative Salary Increase > Legislative Salary Inc Review

The following slides will show each section and summarize key features.

| Salary Increase Cyc                                                                                                    | lary Increase Cycle - FY2024 Dec Salary Increase                                                                                                    |                     |                   |                |                    |     |               |                    |                     |                         |            |
|----------------------------------------------------------------------------------------------------|----------------------------------------------------------------------------------------------------|---------------------|-------------------|----------------|--------------------|-----|---------------|--------------------|---------------------|-------------------------|------------|
| <ul> <li>Instructions</li> </ul>                                                                                                    |                                                                                                    |                     |                   |                |                    |     |               |                    |                     | 7                       |            |
| I. If your agency plan     Z. If your agency mou     see the file in your do     a. Ensure eng     will ONLY refr         • Thurss         • Thurss         • Thurss         • Thurss         • Thurss         • Thurse         b. If the emplo     when the refre         • Thurse         b. Reginning Wedness         boh records.     4. Beginning Monday     online or using the Jo | 1. If your agency plans to submit the 12/10/2023 salary increase Via Interface (HR03), Job Data Mass Upload (HR413), or manually key, please check the "Opt Out" checkbox. 2. If your agency would like the increases loaded to the Job record centrally by the Cardinal PPS team, please review your current data below by selecting the "Populate Grid" or in Excel. Note: If exporting to excel and you do not see the file in your downloads folder or in the botten of your browser settings for file lockers. a. Ensure employees with System block = "BLOCKED" is accurate. If not, update the employee's data per the System Notes, <u>Note</u> . The System Blocked, System Messages and New State Compensation amount columns will ONL? refiesal hat'r the Cardinal PPS team runs the refreath of the tool. The rest of the fields will update as the data is updated in Cardinal. The refreathes are scheduled for: <ul> <li>Thursday 111/20223 between 8:00 p.m 11:50 p.m.</li> <li>Thursday 111/20223 between 8:00 p.m 11:50 p.m.</li> <li>Thursday 11/20223 between 8:00 p.m 11:50 p.m.</li> <li>Thursday 11/20223 between 8:00 p.m 11:50 p.m.</li> <li>Thursday 11/20223 between 8:00 p.m 11:50 p.m.</li> <li>Thursday 11/20223 between 8:00 p.m 11:50 p.m.</li> <li>Thursday 11/20223 between 8:00 p.m 11:50 p.m.</li> <li>Thursday 11/20223 between 8:00 p.m 11:50 p.m.</li> <li>Thursday 11/20223 between 8:00 p.m 11:50 p.m.</li> <li>Thursday 11/20223 between 8:00 p.m 11:50 p.m.</li> <li>Thursday 11/20223 between 8:00 p.m 11:50 p.m.</li> <li>Thursday 11/20223 between 8:00 p.m 11:50 p.m.</li> <li>The employee should not receive the 2% increase on 12/10/2023, check the 'Agency Block' checkbox and add the reason to the 'Agency Comments' field. <u>Note</u>. The Agency Block and Comments will be retained when the refreathes are run.</li> </ul> <li>Beginning Weedwe</li> |                     |                   |                |                    |     |               |                    |                     |                         |            |
| Summary Statist                                                                                                    | Summary Statistics Populate Grid                                                                                                    |                     |                   |                |                    |     |               |                    |                     |                         |            |
| Opt Out                                                                                                    | Business Unit                                                                                                    | To Be Processed     | System<br>Blocked | Agency Blocked | Total              |     | Department (I | eave Blank for A   | AII)                |                         | ۹          |
|                                                                                                    | 10000                                                                                                    | 140                 | 23                |                | 163                |     | Employee ID ( | Leave Blank for    | All)                |                         | ٩          |
|                                                                                                    |                                                                                                    |                     |                   |                |                    |     |               | System             | 1 Block Only:       | U                       |            |
| Save Onl                                                                                                    | y .                                                                                                    |                     |                   |                |                    |     | Popul         | ate Grid           |                     | Export to Exc           | el         |
| Salaried Employe                                                                                                    | e Level                                                                                                    |                     |                   |                |                    | L   |               |                    |                     |                         |            |
| <b>■</b> Q                                                                                                    |                                                                                                    |                     |                   |                |                    |     |               |                    | ۹ ۹ 1-1             | of 1 🗸 🕨                | ▶ View All |
| Summary                                                                                                    | Details                                                                                                    |                     |                   |                |                    |     |               |                    |                     |                         |            |
| System<br>Block                                                                                                    | System Notes                                                                                                    | Agency<br>Block Age | ncy Comments      | Employee ID    | Employee<br>Record | Emp | loyee Name    | Position<br>Number | New State<br>Salary | Salary<br>Admin<br>Plan | Status     |
| 1                                                                                                    |                                                                                                    |                     |                   |                | 0                  |     |               |                    | 0.00                |                         |            |
| Save                                                                                                    | Save Return to Search                                                                                                    |                     |                   |                |                    |     |               |                    |                     |                         |            |

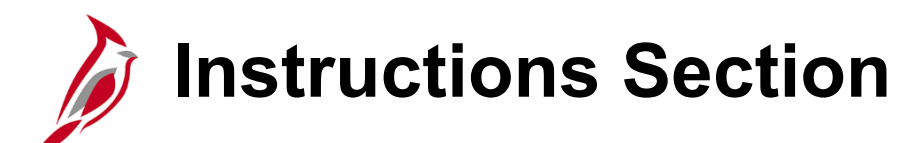

- The instructions will always include the Tool refresh schedule.
- Once the instructions are reviewed, they can be collapsed, by selecting the caret, as desired.

| <ul> <li>Instructions</li> </ul>                                                                                                    |                                                                                                    |  |  |  |  |  |
|----------------------------------------------------------------------------------------------------|----------------------------------------------------------------------------------------------------|--|--|--|--|--|
| <ol> <li>If your agency plans</li> <li>If your agency would see the file in your down</li> </ol>                                                                                                    | , so submit the 12/10/2023 salary increase via Interface (HR003), Job Data Mass Upload (HR413), or manually key, please check the "Opt Out" checkbox.<br>d like the increases loaded to the Job record centrally by the Cardinal PPS team, please review your current data below by selecting the "Populate Grid" or in Excel. Note: If exporting to excel and you do not wnloads folder or in the bottom of your browser, please check browser settings for file blockers. |  |  |  |  |  |
| a. Ensure employees with System block = "BLOCKED" is accurate. If not, update the employee's data per the System Notes. <u>Note</u> : The System Blocked, System Messages and New State Compensation amount columns will ONLY refresh after the Cardinal PPS team runs the refresh of the tool. The rest of the fields will update as the data is updated in Cardinal. The refreshes are scheduled for: |                                                                                                    |  |  |  |  |  |
| <ul> <li>Thursda</li> <li>Tuesda</li> <li>Tuesda</li> <li>Tuesda</li> <li>Thursd</li> <li>**Tues/</li> </ul>                                                                                                    | ay 11/16/2023 between 8:00 p.m. – 11:59 p.m.<br>ay 11/21/2023 between 8:00 p.m. – 11:59 p.m.<br>ay 11/22/2023 between 8:00 p.m. – 11:59 p.m.<br>ay 11/30/2023 between 8:00 p.m. – 11:59 p.m.<br>day, 12/5/2023 between 8:00 p.m. – 11:59 p.m. ** Final refresh – System Blocks and compensation will be frozen in preparation for Verification step.                                                                                                    |  |  |  |  |  |
| b. If the employ<br>when the refre                                                                                                    | yee should not receive the 2% increase on 12/10/2023, check the "Agency Block" checkbox and add the reason to the "Agency Comments" field. Note: The Agency Block and Comments will be retained shes are run.                                                                                                    |  |  |  |  |  |
| 3. Beginning Wednesd<br>Job records                                                                                                    | tay 12/6/2023 you will need to complete your final review and check the Verified checkbox prior to Thursday 12/7/2023 at noon in order for your data to be ready for PPS team to load the increases into the                                                                                                    |  |  |  |  |  |
| 4. Beginning Monday<br>online or using the Jot                                                                                                    | 12/11/2023, after receiving the Cardinal Communication email, participating agencies should return to this page to review and address errors. Agencies should also verify employees' salary increases either to bata Query.                                                                                                    |  |  |  |  |  |

# **Summary Statistic Section**

The Summary Statistics section is an overview of employee counts within the tool categories for the selected Business Unit.

• Verify the **Total** column reflects total population of salaried employees for the agency.

| Verified | Opt Out | <b>Business Unit</b> | To Be Processed | System<br>Blocked | Agency<br>Blocked | Total |
|----------|---------|----------------------|-----------------|-------------------|-------------------|-------|
|          |         | 10000                | 144             | 29                |                   | 17    |

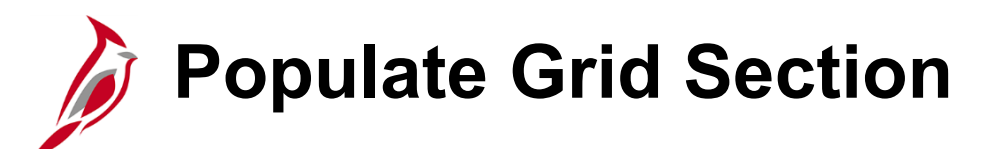

The Populate Grid section is used to set criteria for the list of employees that will be returned in the Salaried Employee Level section (grid) or excel spreadsheet.

| Populate Grid                    |                                   |                 |   |  |
|----------------------------------|-----------------------------------|-----------------|---|--|
| Department (Leave Blank for All) |                                   | (               | 2 |  |
| Salary Admin Plan (Leave Blank   | Q                                 |                 |   |  |
| Employee ID (Leave Blank for Al  | Employee ID (Leave Blank for All) |                 |   |  |
| System B                         | lock Only:                        |                 |   |  |
| Populate Grid                    |                                   | Export to Excel |   |  |
|                                  |                                   |                 |   |  |

#### Salaried Employee Level Section (grid)

This section is populated with a list of the agency's salaried employees based on the search criteria selected in the **Populate Grid** section.

- To view the list, select the **Populate Grid** button.
- The grid will display up to 8,000 salaried employees, but only 100 per page. Larger agencies should "Export to Excel" to view the entire eligible population and/or utilize filters.
- Agencies will need to review the entire population including System Blocks, System Notes, as well as additional columns to validate their population.

| Sala | alaried Employee Level      |              |                 |                 |                                       |                                   |             |                    |               |                    |                     |                         |        |
|------|-----------------------------|--------------|-----------------|-----------------|---------------------------------------|-----------------------------------|-------------|--------------------|---------------|--------------------|---------------------|-------------------------|--------|
| E,   |                             |              |                 |                 |                                       |                                   |             |                    |               |                    |                     |                         |        |
|      | Summary Details Load Errors |              |                 |                 |                                       |                                   |             |                    |               |                    |                     |                         |        |
|      | System<br>Block             | System Notes | Agency<br>Block | Agency Comments | Agency<br>Discretionary<br>Percentage | Agency<br>Discretionary<br>Amount | Employee ID | Employee<br>Record | Employee Name | Position<br>Number | New State<br>Salary | Salary<br>Admin<br>Plan | Status |
| 1    |                             |              |                 |                 |                                       |                                   |             | 0                  |               |                    | 0.00                |                         |        |

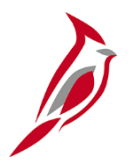

#### **Reviewing Employee Data**

## Populating the Grid and/or Exporting to Excel

This section is used to set criteria for the list of employees that will be returned in the Salaried Employee Level section (grid) or excel spreadsheet.

- Agencies can filter the list by Department, Salary Admin Plan, Employee ID, or System Block Only checkbox.
- Agencies can populate the grid within the tool by clicking on the **Populate** Grid button or download a list of employees to an excel spreadsheet by clicking the **Export to Excel** button.

| Populate Grid                           |                 |
|-----------------------------------------|-----------------|
| Department (Leave Blank for All)        | Q               |
| Salary Admin Plan (Leave Blank for All) | Q               |
| Employee ID (Leave Blank for All)       | Q               |
| System Block Only                       | : 🗆             |
| Populate Grid                           | Export to Excel |
|                                         |                 |

# Salaried Employee Level section – Display Tabs

The section consists of three tabs:

- **Summary** tab displays all salaried employees based upon the criteria set in the **Populate Grid** section.
- **Details** tab displays all salaried employees based upon the criteria set in the Populate Grid section and all detailed data needed to review each employee listed including their current salary amount information, new salary amount information, and the percentage of increase.
- Load Errors tab will not display until after the salary increases are centrally processed on 12/10/2023. Agencies will use this tab to identify employees that did not process.

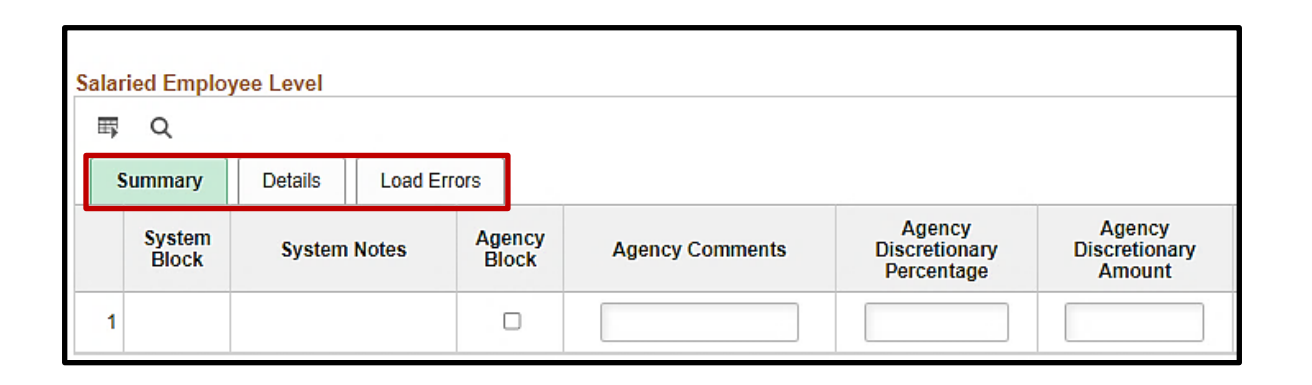

#### What does a System Block mean?

The system has been configured to automatically block employees who are deemed ineligible in accordance with the DHRM FY24 December 10, 2023 Authorizations and Compensation Activities Memorandum.

• All employees who are blocked by the system will display "BLOCKED" in the **System Blocked** column. Reason will display in the **System Notes** column.

| 5 | Salaried Employee Level |                                        |                 |                 |  |  |  |  |  |  |
|---|-------------------------|----------------------------------------|-----------------|-----------------|--|--|--|--|--|--|
| S | Summary                 | Details                                |                 |                 |  |  |  |  |  |  |
|   | System<br>Block         | System Notes                           | Agency<br>Block | Agency Comments |  |  |  |  |  |  |
| 1 | BLOCKED                 | Continuous State<br>Service is Missing |                 |                 |  |  |  |  |  |  |
| 2 | BLOCKED                 | Continuous State<br>Service is Missing |                 |                 |  |  |  |  |  |  |
| 3 | BLOCKED                 | Continuous State                       |                 |                 |  |  |  |  |  |  |

- If the employee should not be blocked, the agency should take the necessary steps to address the issue in Cardinal.
- Once the data issue has been corrected, "BLOCKED" will be removed after the next "Refresh", (but not after the Final Refresh).

**IMPORTANT**: Final Refresh is **12/5/2023** at **8:00 pm**. Any changes made to address errors and blocks **after** this date will not process. Affected pay increases will need to be **entered manually** by the agency.

# System Notes that will Block

Each System Block comes with a corresponding System Note. See the table below for common explanations of sample System Blocks.

| System Notes                        | Causes                                                             |
|-------------------------------------|--------------------------------------------------------------------|
| Hired After <b>9/10/2023</b>        | Continuous Service Date after 9/10/2023                            |
| Continuous State Service is Missing | Continuous Service Date is blank                                   |
| Performance Rating not eligible     | Performance Rating in Cardinal = Below contributor ( <b>B</b> )    |
| Performance Rating on Leave         | Performance Rating in Cardinal =<br>Employee on Leave ( <b>L</b> ) |
| Unpaid Leave                        | On Unpaid Leave ( <b>LOA</b> )                                     |
| Paid Leave - Expected Return Date   | Paid Leave ( <b>PLA</b> ), with overdue Expected Return Date.      |
| Expected Return Date is Missing     | On Paid Leave and the Expected Return<br>Date is Blank             |
| Suspended Status                    | Payroll Status is Suspended                                        |

# Non-Blocking System Notes

Some of the System Notes do not result in the employee being blocked, however; they will result in the increase not loading for that employee.

Agencies must address these System Notes as part of your review.

| System Notes                               | Causes                                                                  | System Impact                                                                                                    |
|--------------------------------------------|-------------------------------------------------------------------------|----------------------------------------------------------------------------------------------------|
| Over MAX Rate*                             | New Salary is out of Range<br>(over/under )                             | Will stop the increase from loading.<br><b>Note:</b> Constitutes processing a bonus for<br>amount <b>Over Max Rate</b> . |
| Under MIN Rate*                            | New Salary is out of Range<br>(over/under )                             | Will stop the increase from loading.<br><b>Note</b> : This pay increases <b>MUST</b> be<br>entered by DHRM.              |
| Citizenship is<br>Missing                  | USA Citizenship is blank                                                | Will stop the increase from loading.                                                                                     |
| VPA Employee and<br>Missing<br>Performance | PY23 Performance rating is<br>missing for employees in VPA<br>positions | Cannot determine performance<br>eligibility. Will <b>not</b> stop the increase<br>from loading.                          |

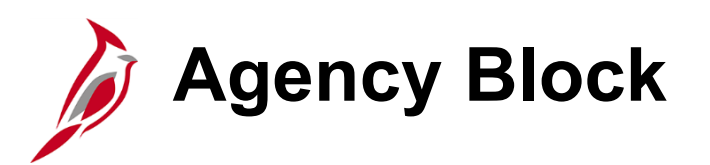

Agencies can manually block individual employees using the **Agency Block** checkbox.

- Agencies will select the checkbox in the Agency Block column and add Agency Comments to exclude employees from the automated process.
- Examples of Employees who should be blocked include (but not limited to):
  - A performance rating of "B" or "L" that has not been entered into Cardinal
  - Faculty employee who should receive increase at a later date
  - Termination was not keyed prior to the last refresh of the Tool

| Salar | Salaried Employee Level |              |                 |                 |             |                    |  |  |  |  |
|-------|-------------------------|--------------|-----------------|-----------------|-------------|--------------------|--|--|--|--|
| ШŞ    |                         |              |                 |                 |             |                    |  |  |  |  |
| S     | Summary Details         |              |                 |                 |             |                    |  |  |  |  |
|       | System<br>Block         | System Notes | Agency<br>Block | Agency Comments | Employee ID | Employee<br>Record |  |  |  |  |
| 1     |                         |              |                 |                 |             | 0                  |  |  |  |  |

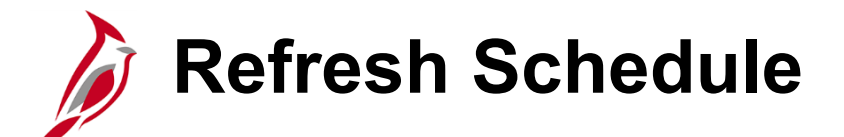

System Block, System Notes, and changes to salaries amounts will be refreshed on the following schedule, to reflect relevant data changes.

| Refresh Cycle                                                                                                    | Date                 | Time                          |
|----------------------------------------------------------------------------------------------------|----------------------|-------------------------------|
| First Refresh                                                                                                    | Thursday, 11/16/2023 | Between<br>8:00 pm – 11:59 pm |
| Second Refresh                                                                                                    | Tuesday, 11/21/2023  | Between<br>8:00 pm – 11:59 pm |
| Third Refresh                                                                                                    | Tuesday, 11/28/2023  | Between<br>8:00 pm – 11:59 pm |
| Fourth Refresh                                                                                                    | Thursday 11/30/2023  | Between<br>8:00 pm – 11:59 pm |
| Final Refresh<br>IMPORTANT: Changes keyed after this<br>date will not remove system blocks.<br>Salary changes entered after this date<br>will cause increases to fail during load! | Tuesday, 12/5/2023   | Between<br>8:00 pm – 11:59 pm |

# Verify Your Business Unit(s)

- After the final refresh on **Tuesday**, **December 5**, a new checkbox will appear.
- After completing your final review and confirming your employees are included or blocked appropriately, you should then check the "Verify" checkbox.
- If you verify prematurely, you may uncheck the box and continue reviewing.
- Only the business units that have been **verified** will have the pay increases loaded to job data.
- Deadline to Verify: Thursday, December 7, 2023, 12:00 pm (noon).

| Verified | Opt Out | <b>Business Unit</b> | To Be Processed | System<br>Blocked | Agency<br>Blocked | Total |
|----------|---------|----------------------|-----------------|-------------------|-------------------|-------|
|          |         | 10000                | 144             | 29                |                   | 17    |

**Opt Out Notice:** Agencies which opted out will **not** be expected to Verify.

#### **Cardinal Processes Pay Increase**

- Cardinal will load the pay change actions on Saturday, December 9, 2023, for all verified business units.\* The transactions will appear on the employees' job record(s) effective December 10, 2023, using:
  - Action Code of "Pay Rate Change" (PAY)
  - Reason Code of "FY24 Dec Statewide Increase" (SLI)
- Agencies can review the transactions and address any errors beginning **Monday**, **December 11**, **2023**.
- Agencies should manually enter pay increases that errored out (failed to load) between **December 11 - 14** to impact the next pay period.
  - These **must** be completed prior to the HR Data freeze at **1:00 p.m**. on Friday, **December 15**.

\***Note:** Agencies who have not opted out should refrain from making Job Data changes on Saturday, December 9, 2023.

#### Steps for Checking for and Addressing Errors

Review and Address Errors: Beginning the morning of Monday, December 11, 2023.

- 1. Agencies will need to revisit the tool, populate the grid, and review the **Load Errors** tab to identify any employees that **did not process**.
  - **Navigation:** Workforce Administration > Job Information > Legislative Salary Increase > Legislative Salary Inc Review

| Sun  | nmary Statis                            | tics          |                  |                    |                   |                   |             |                       |                    |                   | P | opulate Grid                |                     |                            |          |                      |
|------|-----------------------------------------|---------------|------------------|--------------------|-------------------|-------------------|-------------|-----------------------|--------------------|-------------------|---|-----------------------------|---------------------|----------------------------|----------|----------------------|
|      | Verified                                | Opt Out       | Business<br>Unit | To Be<br>Processed | System<br>Blocked | Agency<br>Blocked | Total       | Status                | Process<br>Success | Process<br>Failed |   | Department (                | Leave Blank fo      | or All)                    |          | ۹                    |
|      | ×.                                      |               |                  |                    | 11 3              |                   | 14          | Complete<br>Statewide | 10                 | 1                 |   | Salary Admin<br>Employee ID | (Leave Blank)       | 3lank for All)<br>for All) | <b>a</b> | ٩                    |
|      |                                         |               |                  |                    |                   |                   |             |                       |                    |                   |   |                             | Sys                 | tem Block O<br>Errors C    | nly: 🗆   |                      |
|      | Save Only Populate Grid Export to Excel |               |                  |                    |                   |                   |             |                       |                    |                   |   |                             |                     |                            |          |                      |
| Sala |                                         |               |                  |                    |                   |                   |             |                       |                    |                   |   |                             |                     |                            |          |                      |
|      | l Q                                     |               |                  |                    |                   |                   |             |                       |                    |                   |   |                             |                     |                            | M        |                      |
|      | Summary                                 | Details Loa   | d Errors         |                    |                   |                   |             |                       | 1                  |                   |   | 1                           |                     |                            |          |                      |
|      | System<br>Block                         | System No     | otes             | Agency<br>Block    | Agency Comme      | ents              | Employee ID | Employee<br>Record    | Em                 | ployee Name       |   | Position<br>Number          | New State<br>Salary | Salary<br>Admin<br>Plan    | Status   | Error Message        |
|      | I                                       | Over MAX Rate |                  |                    |                   |                   | 600         | 0                     |                    |                   |   | 0002                        |                     | AH                         | ERROR-S  | Salary outside grade |
| Si   | ive Ret                                 | urn to Search |                  |                    |                   |                   |             |                       |                    |                   |   |                             |                     |                            |          |                      |

#### Steps for Checking for and Addressing Errors (continued)

- 2. If there are no errors, the **Load Errors** tab will not display, and the **Process Failed** column in the **Summary Statistics** section will be "0".
- 3. If the employee should have received the increase and did not, agencies will need to **manually add the pay rate change** for those employees.
  - This may involve manually keying, logging a VCCC ticket for Cardinal (if correction mode is needed), or contacting DHRM iHelp for any increases that are outside of the employees pay band.

| Sum  | mary Statis                             | tics          |                  |                   |                     |                   |             |                       |                    |                   | Populate (      | Frid                        |                    |                            |         |                      |
|------|-----------------------------------------|---------------|------------------|-------------------|---------------------|-------------------|-------------|-----------------------|--------------------|-------------------|-----------------|-----------------------------|--------------------|----------------------------|---------|----------------------|
|      | Verified                                | Opt Out       | Business<br>Unit | To Be<br>Processe | System<br>d Blocked | Agency<br>Blocked | Total       | Status                | Process<br>Success | Process<br>Failed | Depart          | ment (Leave                 | Blank fo           | or All)                    |         | ٩                    |
|      |                                         |               |                  |                   | 11 3                | i                 | 14          | Complete<br>Statewide | 10                 | 1                 | Salary<br>Emplo | Admin Plan<br>/ee ID (Leave | Leave B<br>Blank f | Blank for All)<br>for All) |         | ٩                    |
|      |                                         |               |                  |                   |                     |                   |             |                       |                    |                   |                 |                             | Syst               | tem Block O<br>Errors C    | nly: 🗌  |                      |
|      | Save Only Populate Grid Export to Excel |               |                  |                   |                     |                   |             |                       |                    |                   |                 |                             |                    |                            |         |                      |
| Sala | Salaried Employee Level                 |               |                  |                   |                     |                   |             |                       |                    |                   |                 |                             |                    |                            |         |                      |
|      |                                         |               |                  |                   |                     |                   |             |                       |                    |                   |                 |                             |                    |                            |         |                      |
| 5    | Summary                                 | Details Load  | d Errors         |                   |                     |                   |             |                       |                    |                   |                 |                             |                    |                            |         |                      |
|      | System<br>Block                         | System No     | otes             | Agency<br>Block   | Agency Comm         | ients             | Employee ID | Employee<br>Record    | Emj                | oloyee Name       | Posit<br>Num    | ion Nev<br>ber S            | v State<br>alary   | Salary<br>Admin<br>Plan    | Status  | Error Message        |
| 1    |                                         | Over MAX Rate |                  |                   |                     |                   | 600         | 0                     |                    |                   | 00              | )2                          |                    | AH                         | ERROR-S | Salary outside grade |
| Sa   | Save Return to Search                   |               |                  |                   |                     |                   |             |                       |                    |                   |                 |                             |                    |                            |         |                      |

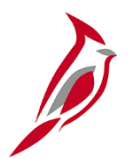

#### Demo:

#### Reviewing and Addressing Data Issues

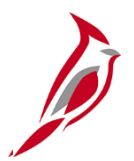

# Pause for Refresh

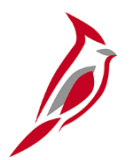

# Demo: Final Review and Verify

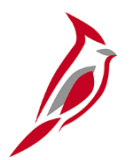

#### Ways to Minimize Correction Tickets

# Avoiding the need for PPS Correction

Lessons learned during the last Statewide Increase have resulted in the following recommendations to avoid PPS corrections.

**Cardinal Tip:** Run and analyze data by using the Job Data Query to ensure your employees data is accurate!

**Example #1:** When an employee is in an approved paid leave status and the SLI cannot be applied until the return from leave or leave extension, keep effective dating rules in mind.

If employee has a **12/12/23** return from leave:

- 1. Enter the **12/10/23** pay change, **FY24 Dec Statewide Increase**
- 2. Then, enter the Return from Leave.

**Example #2:** Avoid retroactive transactions by ensuring that your employees job data is up to date prior to the **12/10/23** salary increases. Best practices:

 Reach out to supervisors requesting employment resignations and extended leave statuses and enter them timely to avoid retro-active transactions and job data corrections

# Avoiding the need for PPS Correction (continued)

**Example #3:** Many position data updates will create a position update job data row, therefore avoid retroactive position data updates by:

- 1. Review the position data query and ensure position data is accurate and making updates prior to the **12/10/23** salary increases.
- 2. When managers request a retro-active change to a position field, such as the Reports To field, explain the issues this causes and discuss an alternative, such as using delegation in TA between the retroactive date requested and next pay period effective date.

**Note:** Cardinal PPS HR response time may be delayed following the Statewide Salary Increases due to higher ticket volume, therefore submit correction requests as soon as you are aware a correction is needed. Pay impacting corrections will take precedent over other tickets.

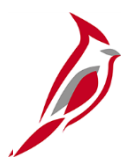

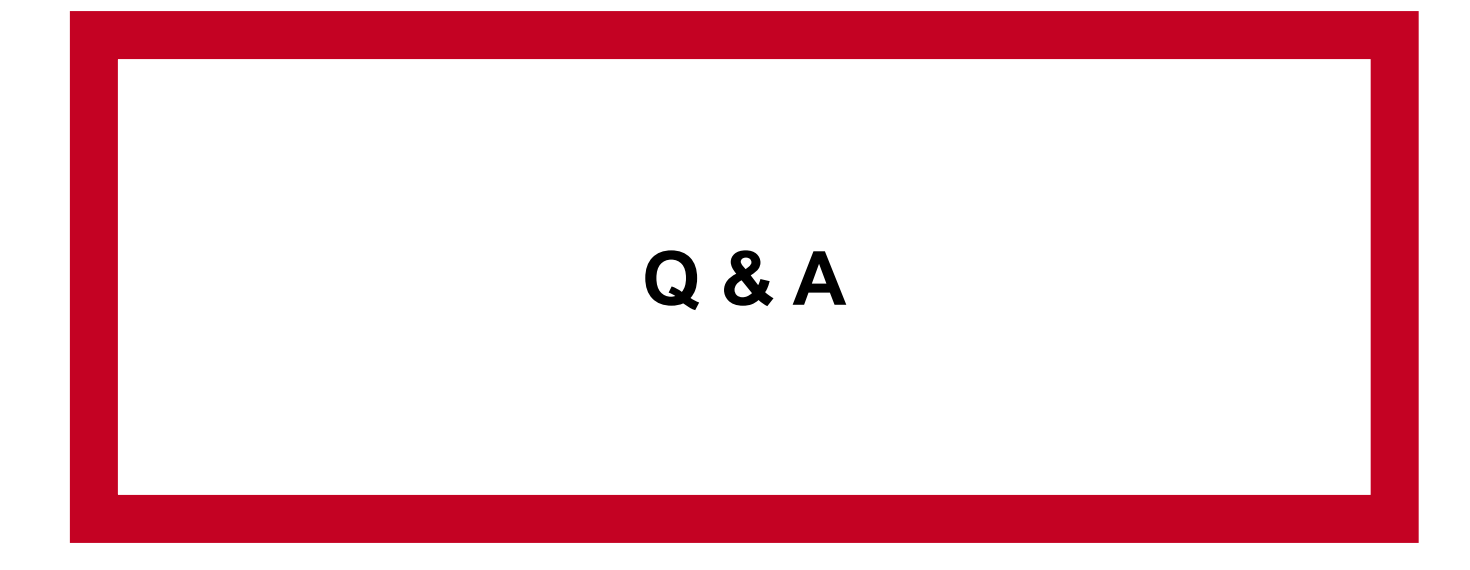

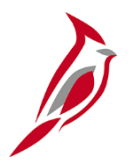

#### **Additional Support**

## Legislative Salary Increase Tool Support

#### DHRM Resources for December 10, 2023 Pay Increase

• Comp memo, FAQs, and salary structure

#### Job Aids:

- <u>HR351\_Using the Legislative Salary Increase Tool</u>
- HR351\_Performance Ratings

#### **Queries:**

#### Menu > Reporting Tools > Query > Query Viewer >

- V\_HR\_PERSONAL\_DATA
- V\_HR\_JOB\_QUERY
- V\_HR\_LEG\_SALARY\_INC

#### **Reports:**

- RHR205 Leave of Absence Report
- RHR265 Performance Rating Report (select detail option)

**Need help running a query or report?** Use the <u>NAV225 Running an HCM</u> <u>Query</u> and <u>NAV225 Generating an HCM Report</u> job aids for support.

# Cardinal Data Upload Support

Agencies should use the following support materials, if they are uploading data into Cardinal.

#### Templates:

- <u>HR361\_Performance Rating Mass Upload Template</u>
- HR413\_Job Data Mass Upload Template

Job Aid:

Performing a Mass Upload

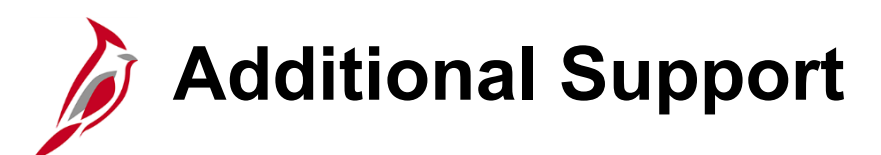

#### **Agency Support**

- Follow your agency guidelines on utilizing agency-centered resources to resolve issues/questions (e.g., a specific person, internal shared mailbox).
- Agency contacts are equipped to address agency specific details, including agency system usage, agency-specific HR policies, and procedures.

#### VCCC Help Desk

Submit a help desk ticket to <u>vccc@vita.virginia.gov</u> and include the following information:

- **Subject:** Cardinal <brief summary for routing>
- Email content:
  - Detailed information about your issue (i.e., functional area, page, actions, error)
  - Name, email address, and best contact phone number

#### **DHRM Assistance**

- For policy (not system) specific questions, email the DHRM iHelp Mailbox (ihelp@dhrm.virginia.gov)
- For compensation specific questions, email <a href="mailto:compensation@dhrm.virginia.gov">compensation@dhrm.virginia.gov</a>